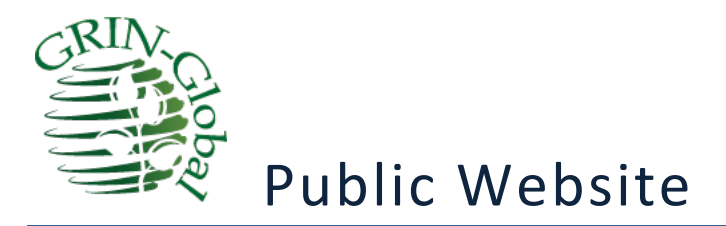

Public Website Demo March, 2016

## Martin Reisinger, Presenter

GRIN-Global Development Team -- Documentation & Training Consultant

#### Abstract

The Germplasm Resources Information Network (GRIN) is an information management system that curates data for the USDA-ARS genetic resource collections. GRIN was developed in the late 1980s and has been incrementally improved over the past 30 years. A major revision was recently deployed to service the U.S. National Plant Germplasm System (NPGS), which curates more than 575,000 active plant germplasm accessions important to both U.S. and global food and agriculture. The new genebank management system is called GRIN-Global. It is being developed with international partners as freely available software that can help harmonize information management and allow more rational maintenance and utilization of collections. Several institutions in countries outside the U.S. are already using GRIN-Global.

The NPGS began using GRIN-Global on November 30, 2015. It consists of two interconnected applications- the Curator Tool (CT) and the Public Website (PW). The CT is a Microsoft Windows desktop application that allows NPGS staff to enter and modify data on accessions and manage daily workflows, especially order request processing. The PW is an internet browser based application that allows clients and customers to search the database for a wide array of information, and request germplasm.

The interfaces for both the CT and PW are significantly different from the prior applications used by the NPGS. Hence, user training and outreach are an important component of making the transition to GRIN-Global. New features and functions have been added, and more will be forthcoming. The evolution of GRIN-Global must occur within the context of significantly increased federal oversight and emphasis on security issues for .gov information management systems.

A member of the GRIN-Global Development Team will demonstrate the Public Website. Emphasis will be on strategies for searching the collections and how to request germplasm using the new interface. The PW search page is available at <u>https://npgsweb.ars-grin.gov/gringlobal/search.aspx</u>?

## Table of Contents

| For More Information 3                                                                                                    |
|----------------------------------------------------------------------------------------------------|
| GRINGRIN-Global 3<br>GRIN                                                                                                    |
| NPGS Pages       6         Map of Genebanks (NPGS Sites / Repositories)                                                                              |
| Main GRIN-Global Screen ("Public Website")11Login / Register/ Cart / Contact Us11Help/Information12                                                  |
| Basic Text Searches13Search For:13Key Points (& Defaults)13Advanced Options:15Accession Collecting Site Search Criteria16Wild cards.16               |
| Descriptors       17         Example: Days to Flower & Hull Color                                                                                    |
| Export & Excel       18         Export with Options       19                                                                                         |
| My Profile       20         Shopping Cart       20         My Favorites       20         Order Status Management       20                            |
| Images 21                                                                                                    |
| Geographic Mapping 21                                                                                                    |
| URL LINKS       21         Linking One Specific Accession       21         Examples of former GRIN links that are redirected to GRIN-Global       21 |

## For More Information

- Contact: <a href="mailto:feedback@ars-grin.gov">feedback@ars-grin.gov</a> (or <a href="mailto:marty.reisinger@ars.usda.gov">marty.reisinger@ars.usda.gov</a>)
- Click on the Public Website's Contact Us link

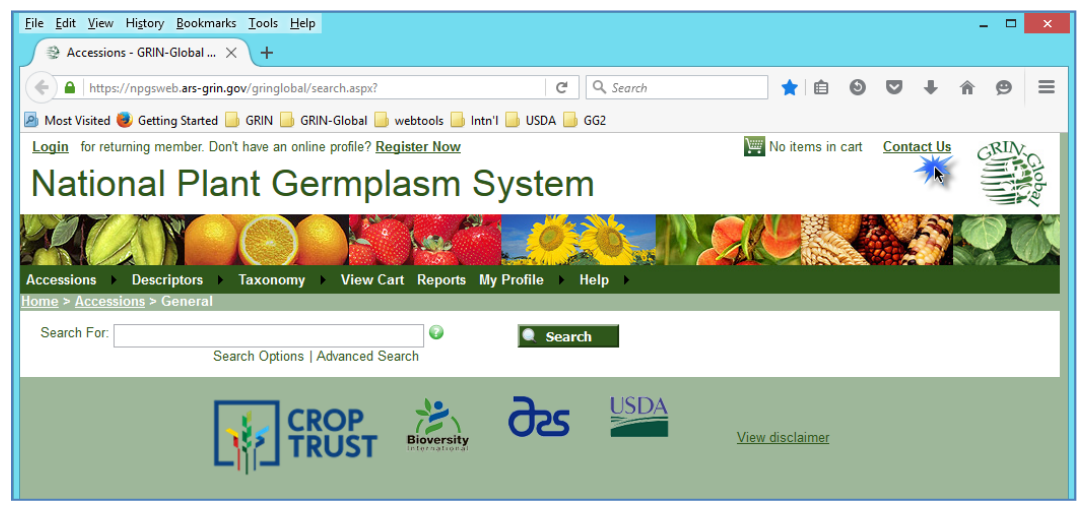

• The GRIN-Global website is http://www.ars-grin.gov/npgs/gringlobal/sb/home.html

## **GRIN...GRIN-Global**

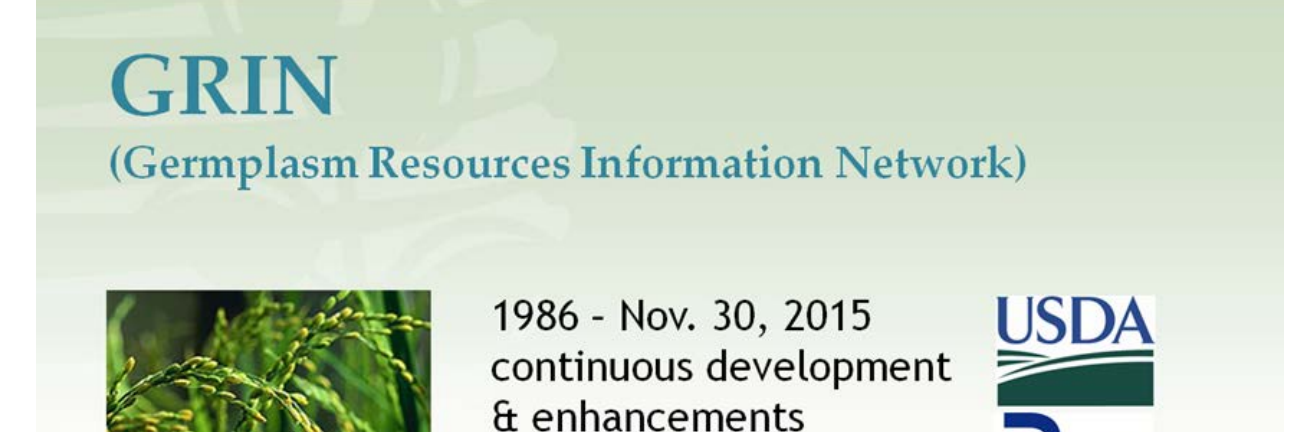

# The Need for GRIN-Global

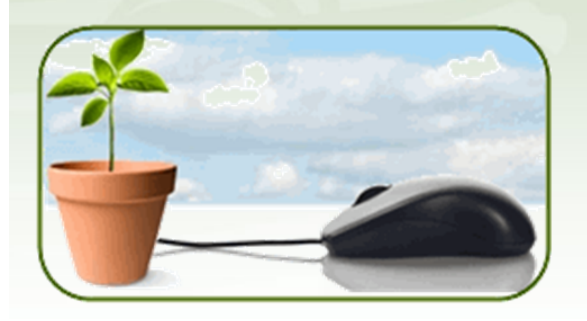

Many national genebanks lack effective technology for documenting and managing collection information digitally

# **GRIN-Global Partners**

The Global Crop Diversity Trust awarded a grant to USDA/ARS & Bioversity

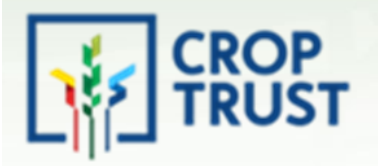

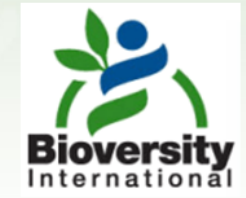

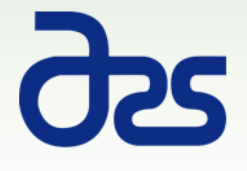

# http://www.ars-grin.gov/

GRIN

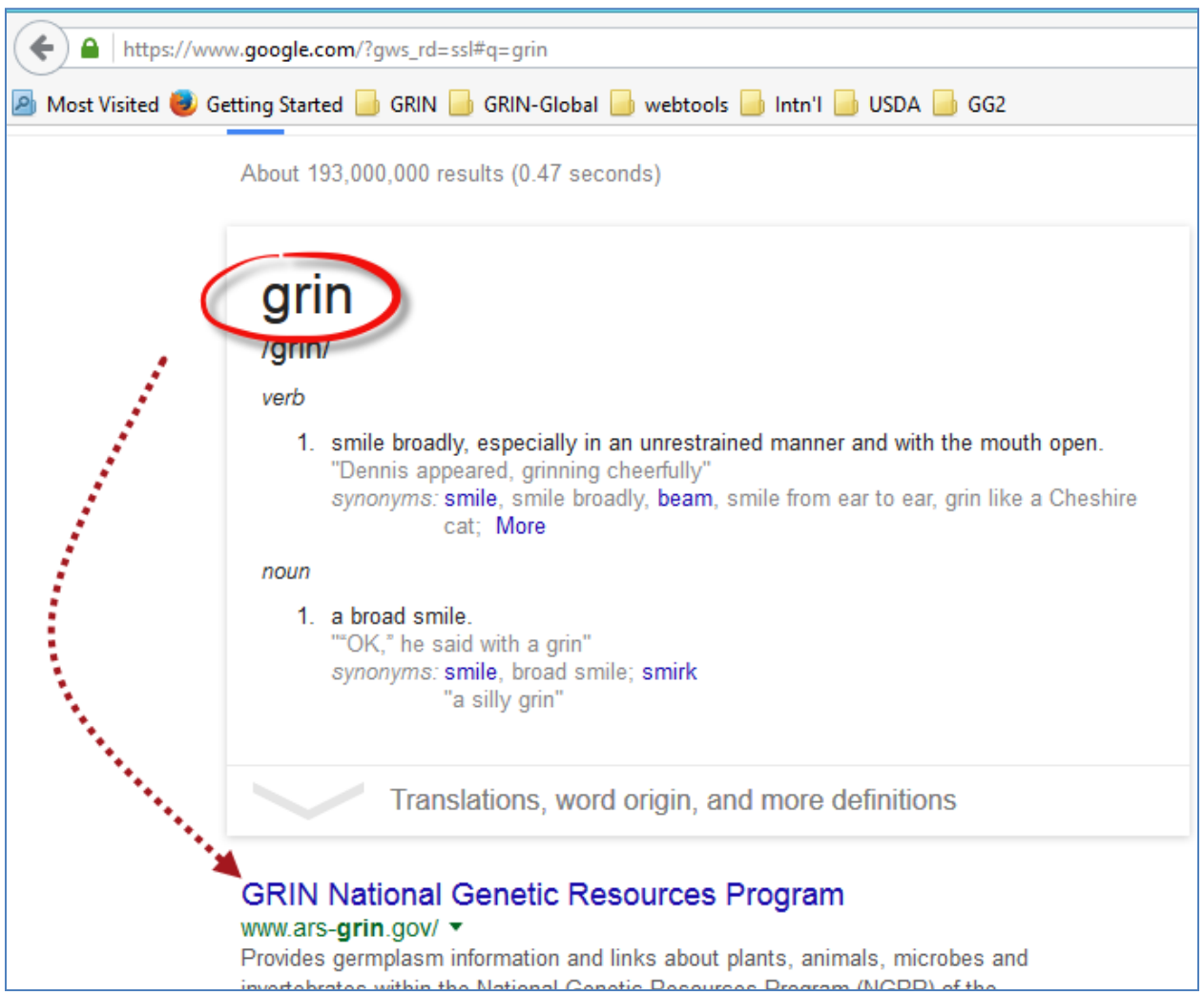

# http://www.ars-grin.gov/

## **NPGS** Pages

| Eile Edit View Higtory Bookmarks Iools Help                                                                                                    | - C ×                                                                                                    |  |  |  |  |
|----------------------------------------------------------------------------------------------------|----------------------------------------------------------------------------------------------------|--|--|--|--|
| www.ars-grin.gov                                                                                                    | nnect     Q: Cart - GRL.     Main Page - G     Image - G     Im |  |  |  |  |
| 8                                                                                                    | stools 🍰 Intri'l 🎒 USDA 🔒 GG2                                                                                                    |  |  |  |  |
| USDA OSS United States Department Of Agriculture<br>Agricultural Research Service                                                                                                    |                                                                                                    |  |  |  |  |
| Germplasm Resources Information Network                                                                                                    |                                                                                                    |  |  |  |  |
|                                                                                                    | ARS Home About ARS Help Contact Us                                                                                                    |  |  |  |  |
|                                                                                                    | 427 Email this page                                                                                                    |  |  |  |  |
| Search Germplasm F                                                                                                    | Resources Information Network                                                                                                    |  |  |  |  |
| Enter Kaywords Go Welcome!                                                                                                    |                                                                                                    |  |  |  |  |
| Advanced Search     In 1990, the U.S. Congress authorized establishment of a National Genetic Resources Program (NGRP). It is the NGRP's responsibility to: acquire, characterize, preserve, document, and distribute to scientists, germplasm of all lifeforms important for food and excitution. |                                                                                                    |  |  |  |  |
| Browse By Subject     The Germplasm Resources Infor<br>animals, microbes and inverteb<br>Service.                                                                                                    | mation Network ( <u>CRIN</u> ) web server provides germplasm information about plants,<br>rates. This program is within the U.S. Department of Agriculture's Agricultural Research                                                                                                    |  |  |  |  |
| Animal Germplasm     Microbial Germplasm     Invested of the NGRP. The NGR     Director of the NGRP. The NGR     genetic resources for food and a                                                                                                    | a Advisory Council ( <u>NORAC</u> ) advises and makes recommendations to the Secretary and<br>AC responds to the important issues of the nation in respect to conserving and utilizing<br>agriculture.                                                                                                    |  |  |  |  |
| Germplasm Click here, for a summary of the                                                                                                    | GRIN-Global project that is developing and deploying a new version of the GRIN system                                                                                                    |  |  |  |  |
| About Us     for plants.                                                                                                    |                                                                                                    |  |  |  |  |
| ► Research                                                                                                    |                                                                                                    |  |  |  |  |
| Products & Services                                                                                                    |                                                                                                    |  |  |  |  |
| People & Places                                                                                                    |                                                                                                    |  |  |  |  |
| News & Events                                                                                                    |                                                                                                    |  |  |  |  |
| > Partnering                                                                                                    |                                                                                                    |  |  |  |  |
| ▶ Careers                                                                                                    |                                                                                                    |  |  |  |  |
|                                                                                                    | Updated 28-Nov-2015                                                                                                    |  |  |  |  |

#### Map of Genebanks (NPGS Sites / Repositories)

## http://www.ars-grin.gov/npgs/

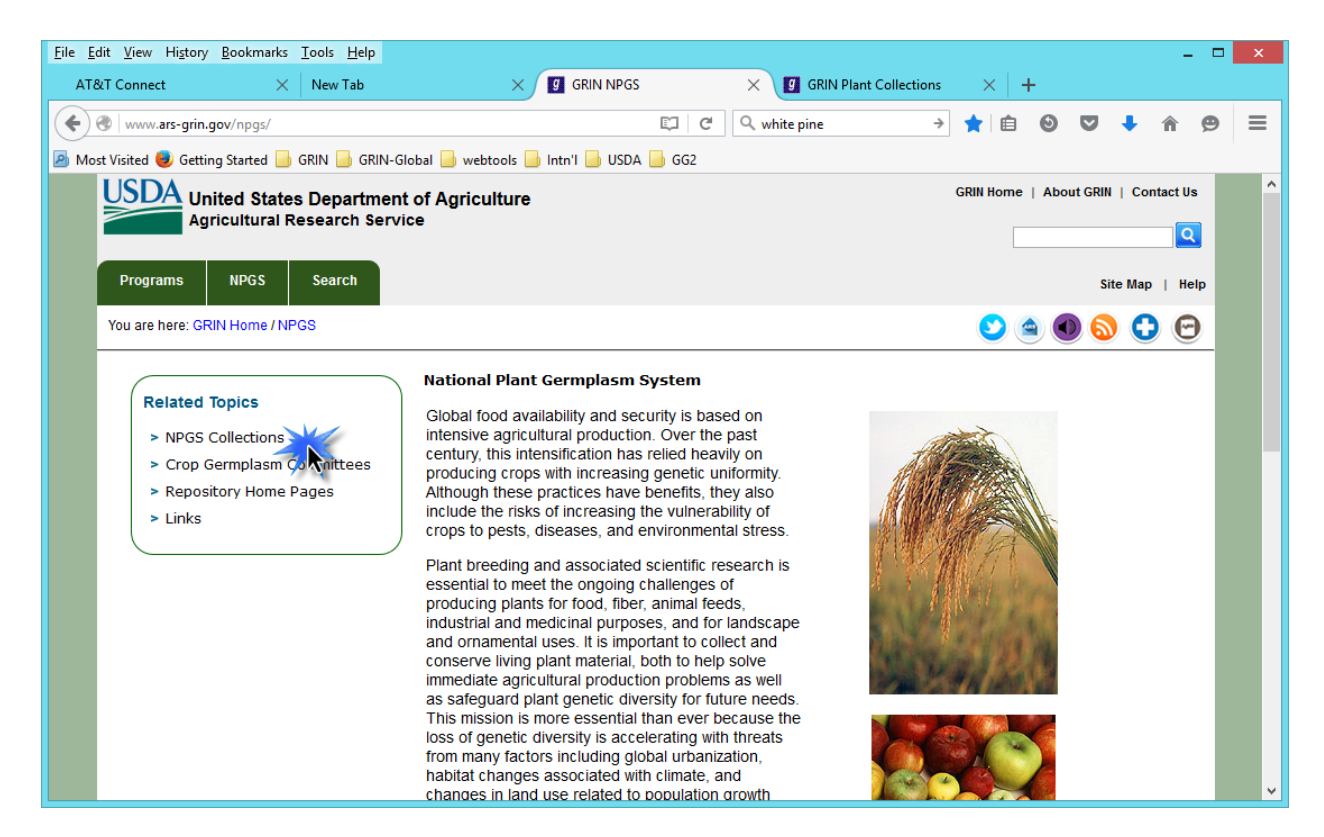

#### **Genebank Contact Information (NPGS Sites)**

## http://www.ars-grin.gov/npgs/sitelist.html

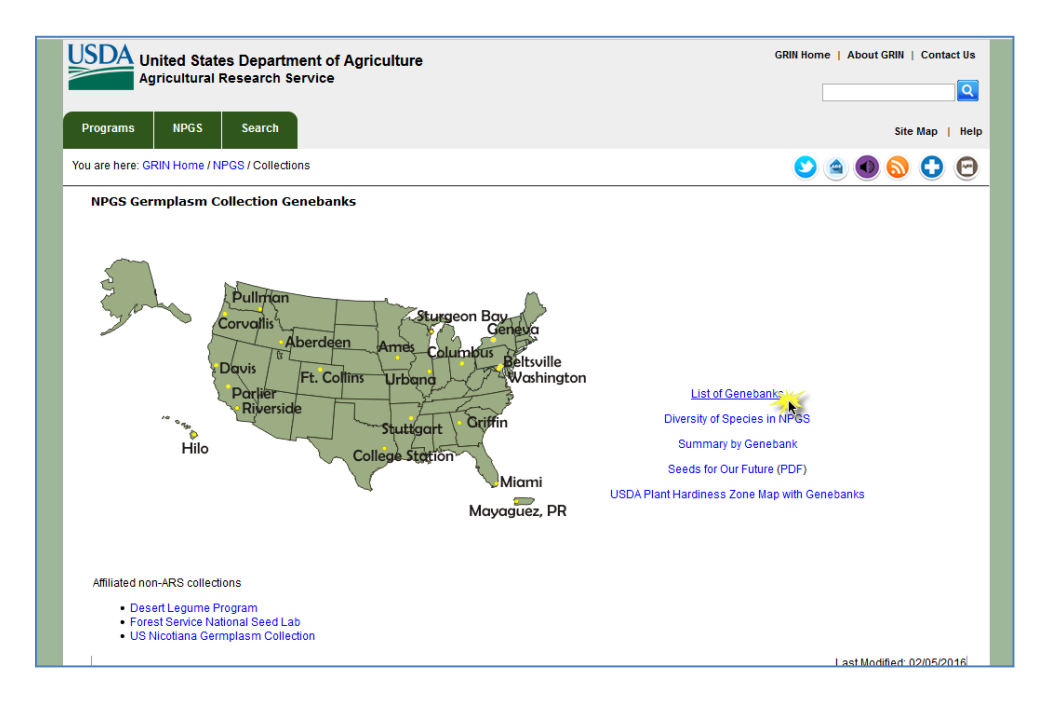

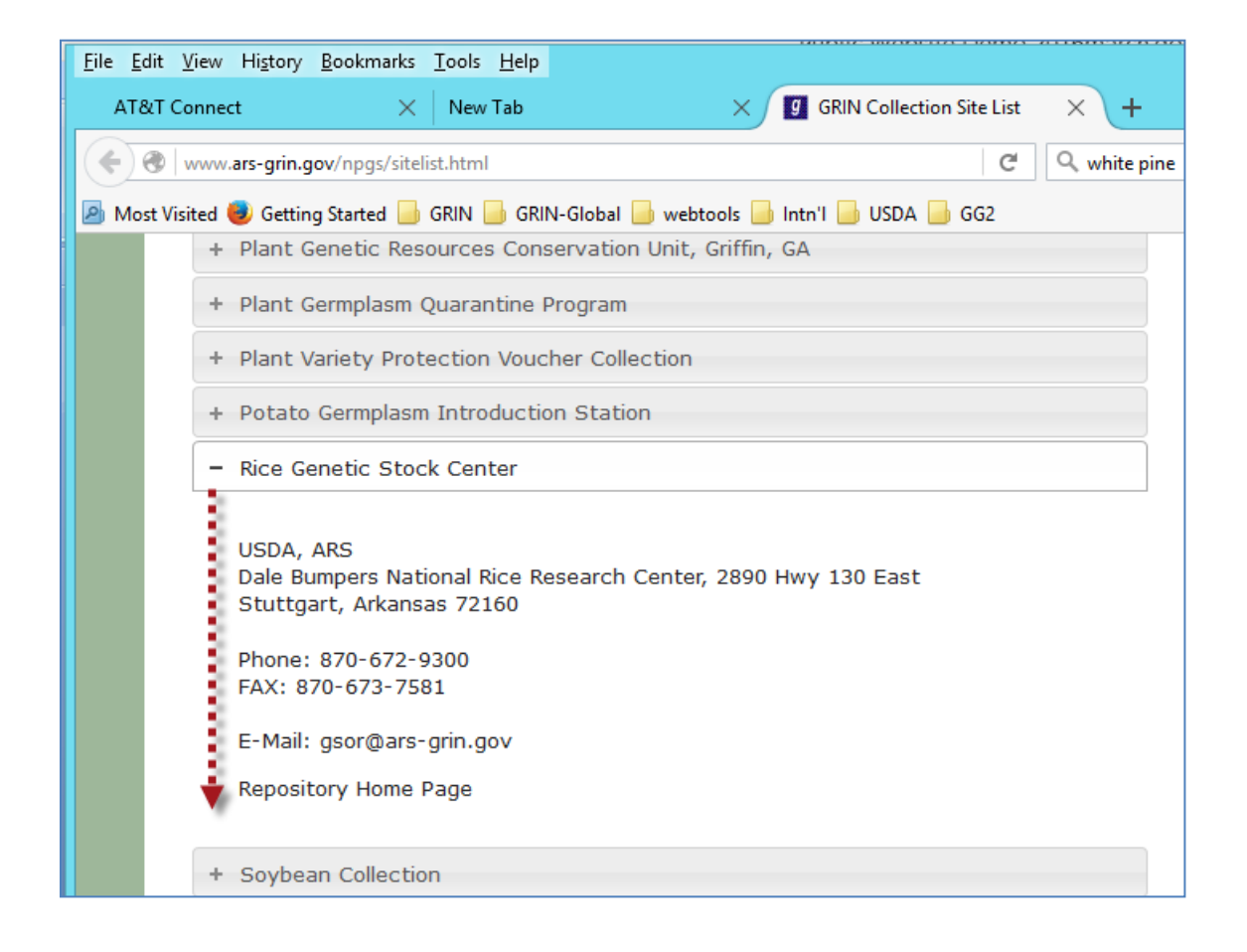

#### Plant Variety Protection (PVP)

http://www.ars-grin.gov/npgs/

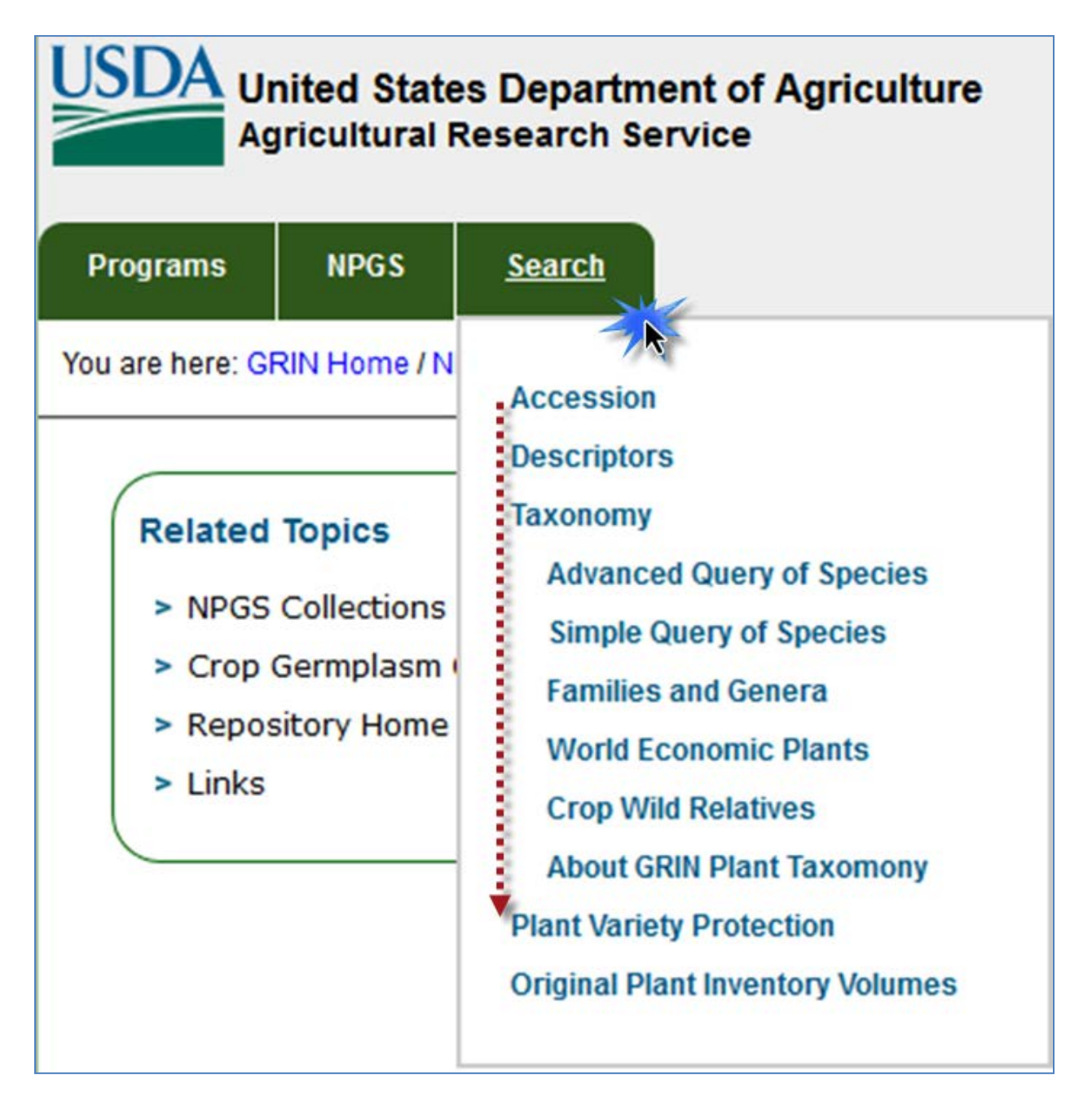

#### **Plant Variety Protection**

| S) ~    |               |                                                               |                     | d D         | -<br>- (d) (S)     |
|---------|---------------|---------------------------------------------------------------|---------------------|-------------|--------------------|
| VP No.  | Variety/Name  | Applicant                                                     | Status              | Status Date | NPGS status        |
| 1100296 | Jazzman-2     | Louisiana State University Agricultural Center                | Certificate Issued  | 06/19/2013  | <u>Unavailable</u> |
| 100385  | M-105         | California Cooperative Rice Research Foundation, Inc.         | Certificate Issued  | 09/14/2012  | Unavailable        |
| 100527  | CL152         | Louisiana State University Agricultural Center                | Certificate Issued  | 09/30/2013  | Unavailable        |
| 100528  | Caffey        | Louisiana State University Agricultural Center                | Certificate Issued  | 03/11/2014  | Unavailable        |
| 200104  | Mermentau     | Louisiana State University Agricultural Center                | Certificate Issued  | 09/30/2013  | Unavailable        |
| 200129  | Della-2       | Louisiana State University Agricultural Center                | Certificate Issued  | 09/30/2013  | <u>Unavailable</u> |
| 200460  | Calhikari-202 | California Cooperative Rice Research Foundation, Inc.         | Certificate Issued  | 09/30/2013  | Not in NPGS        |
| 300087  | Antonio       | Texas AgriLife Research, State of Texas Research Agency       | Certificate Issued  | 09/11/2014  | <u>Unavailable</u> |
| 300457  | Colorado      | Texas AgriLife Research; State of Texas Research Agency       | Certificate Issued  | 04/16/2015  | Unavailable        |
| 400325  | A-202         | California Cooperative Rice Research Foundation, Inc.         | Certificate Issued  | 08/14/2015  | <u>Unavailable</u> |
| 400401  | CL271         | Louisiana State University Agricultural Center                | Application Pending |             | <u>Unavailable</u> |
| 400402  | CL-Jazzman    | Louisiana State University Agricultural Center                | Application Pending |             | <u>Unavailable</u> |
| 400523  | CL163         | Mississippi State University                                  | Application Pending |             | <u>Unavailable</u> |
| 500183  | LaKast        | The Board of Trustees of the University of Arkansas           | Application Pending | 01/06/2016  | <u>Unavailable</u> |
| 500184  | CL172         | The Board of Trustees of the University of Arkansas           | Application Pending | 01/06/2016  | Unavailable        |
| 500310  | Frontiere     | Louisiana State University Agricultural Center                | Application Pending | 01/06/2016  | Unavailable        |
| 500336  | MM14          | Missouri Rice Research and Merchandising Council              | Application Pending | 01/06/2016  | Unavailable        |
| 500498  | Calmochi-203  | California Cooperative Rice Research Foundation, Inc. (CCRRF) | Application Pending | 01/06/2016  | Unavailable        |
| 500499  | M-209         | California Cooperative Rice Research Foundation, Inc. (CCRRF) | Application Pending | 01/06/2016  | Unavailable        |

USDA-AMS-ST-PVPO, Washington, DO <u>Home Page</u> <u>New Query</u>

## Main GRIN-Global Screen ("Public Website")

## https://npgsweb.ars-grin.gov/gringlobal/search.aspx

Browser application – tested on Firefox, Chrome, IE, (Opera), Safari (my telephone)

| Login / Reg                   | ister/ Cart / Cor                              | ntact Us                        |              |                                    |                |
|-------------------------------|------------------------------------------------|---------------------------------|--------------|------------------------------------|----------------|
| <u>File Edit View History</u> | <u>B</u> ookmarks <u>T</u> ools <u>H</u> elp   |                                 |              |                                    | - 🗆 🗙          |
| AT&T Connect                  | × New Tab                                      | 🗙 🛛 🦉 GRIN NPGS                 | 🗙 🔮 GRIN-Glo | bal Web v 1.9.4.2 × +              |                |
| 🗲 🔒   https://npgsw           | eb. <b>ars-grin.gov</b> /gringlobal/Login.aspx | C                               | , white pine | → ☆ 自 🥹 🛡                          | <b>↓</b> ♠ 🗩 🗏 |
| 🔊 Most Visited 🥑 Gettin       | ng Started 📄 GRIN 📑 GRIN-Global 📒              | webtools 📄 Intn'l 🔄 USDA 📄 GG2  |              |                                    |                |
| Login for return              | ing member. Don't have an online pro           | ile? Register Now               |              | No items in cart <u>Contact Us</u> | GRIN           |
| Nation                        | al Plant Gern                                  | npla <del>sm</del> Systen       | า            |                                    | Apoper 1       |
| RO                            |                                                | 4 Nov 2 20                      |              |                                    |                |
| Accessions                    | Descriptors ► Taxonomy ► V                     | iew Cart Reports My Profile 🕨 🛛 | lelp ▶       |                                    |                |
| 1                             | Login                                          |                                 |              |                                    | _              |
| GRIN-Global U                 | ser Name: mar@rrginc.com                       |                                 |              |                                    |                |
|                               | Password:                                      |                                 |              |                                    |                |
| Remember                      | me next time.                                  |                                 |              |                                    |                |
| <b>F</b>                      | Log In                                         |                                 |              |                                    |                |
| Forgot passwor                | <u>a /</u>                                     |                                 |              |                                    |                |
|                               |                                                | Bioversity Des                  | USDA         | <u>View disclaimer</u>             |                |
|                               |                                                |                                 |              |                                    |                |
|                               |                                                |                                 |              |                                    |                |
|                               |                                                |                                 |              |                                    |                |
|                               |                                                |                                 |              |                                    |                |

#### Help/Information

#### Table of Contents / Videos / FAQs

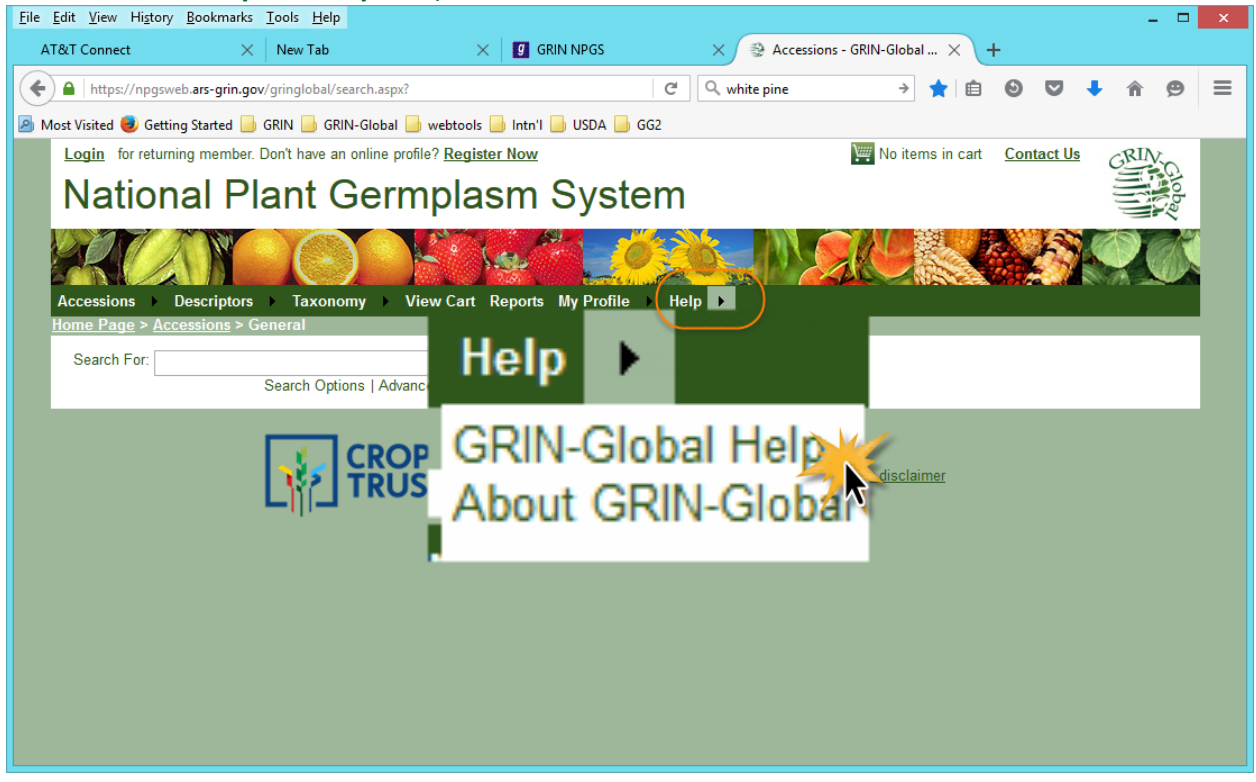

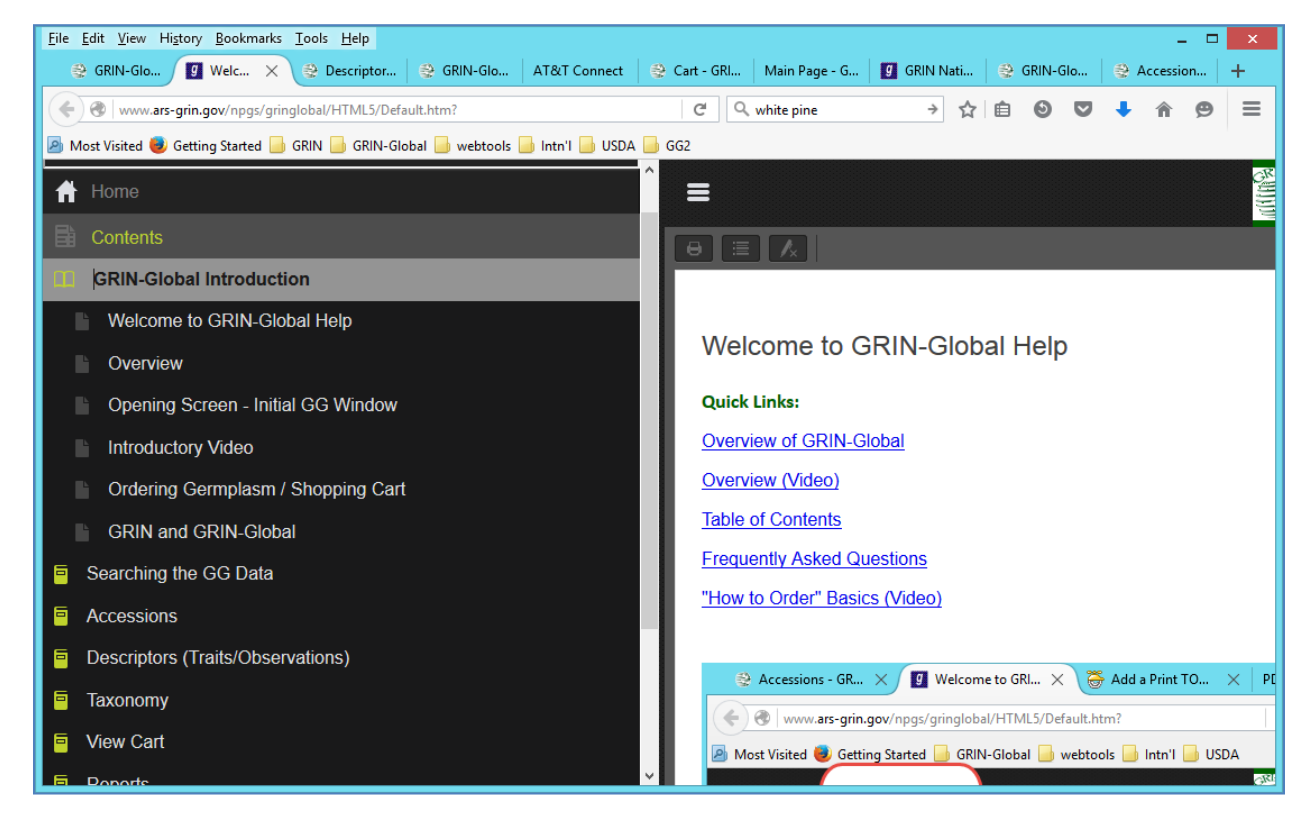

## **Basic Text Searches**

#### Search For:

| Login for returning member. Don't have an online profile? Register Now |                               |  |  |  |  |  |
|------------------------------------------------------------------------|-------------------------------|--|--|--|--|--|
| U.S. National Plant Germplasm System                                   |                               |  |  |  |  |  |
|                                                                        |                               |  |  |  |  |  |
| Accessions Descriptors Taxonomy View Car                               | t Reports My Profile 🕨 Help 🕨 |  |  |  |  |  |
| Home Page > <u>Accessions</u> > General                                |                               |  |  |  |  |  |
| Search For: oryza                                                      | 📀 🔍 Search                    |  |  |  |  |  |
| Search Options   Advanced Search                                       |                               |  |  |  |  |  |

Example: Oryza

#### **Key Points (& Defaults)**

- 1) the **Search For:** box only searches 31 database fields; not a true "google" search
- 2) case doesn't matter
- 3) without doing anything yet, there are defaults:
  - -- maximum number of records displayed: 500
  - -- when multiple search terms are supplied, act in an AND condition
  - -- several accession (passport) fields are displayed as the result: plant name, taxonomy, origin...
- 4) to change these defaults, click Search Options

|                                     |                                                      | K Z                       |                | 2.31    |            | a 50   |
|-------------------------------------|------------------------------------------------------|---------------------------|----------------|---------|------------|--------|
| Accessions                          | Descriptors                                          | Taxonomy                  | View Cart      | Reports | My Profile | Help 🕨 |
| <u>Home Page</u> > <u>/</u>         | <u>Accessions</u> > Ge                               | neral                     |                |         |            |        |
| Query Crite                         | ria:                                                 |                           |                |         |            |        |
| Search S                            | tring: oryza                                         |                           |                |         |            |        |
| Search For:                         | oryza                                                |                           |                | 0       | Search     | 1      |
| Return up t<br>Match A<br>Retrieve: | o <mark>500                                  </mark> | essions<br>Multiple Lines | Advanced Searc | n       |            |        |

#### 5) to change other defaults; click Advanced Search

| Query Crite<br>Search S                  | <b>eria:</b><br>String: oryza                                                  |              |              |
|------------------------------------------|--------------------------------------------------------------------------------|--------------|--------------|
| Search For:                              | oryza 🖉                                                                        |              | Search       |
|                                          | Search Options <u>Advanced Search</u>                                          |              |              |
| Return up t<br>☑ Match A<br>Retrieve: [] | to 500 v accessions<br>All Terms Allow Multiple Lines<br>Web Search Overview v |              |              |
| Accessions:                              | : $\Box$ Exclude unavailable $\Box$ With images $\Box$ With NCBI li            | ink 🗆 With g | genomic data |

- -- Exclude unavailable
- -- With images
- -- With NCBI link
- -- With genomic data

#### Advanced options – change to **Exclude unavailable**

| Eile Edit View Higtory Bookmarks Iools Help                                                                | □ ×   |
|----------------------------------------------------------------------------------------------------|-------|
| 🔮 Accessions - GRIN-Global X 🔮 Accessions - GRIN-Global X 🛛 😤 Accessions - GRIN-Global X 🛛 +               |       |
| 🔄 🔒 https://npgsweb.ars-grin.gov/gringlobal/search.aspx? 🛛 C 🔍 Search 📩 📋 🕥 🛡 🦊 🏠                          | ⊜ ≡   |
| 🔗 Most Visited 🥏 Getting Started 🔓 GRIN 🍶 GRIN-Global 🤚 webtools 🧾 Intn'I 🦲 USDA 🍶 GG2                     |       |
| Login for returning member. Don't have an online profile? Register Now                                     | XIIV. |
| National Plant Germplasm System                                                                            | loba/ |
|                                                                                                    |       |
| Accessions > Descriptors > Taxonomy > View Cart Reports My Profile > Help ><br>Home > Accessions > General |       |
| Search For: Search Options Advanced Search                                                                 |       |
| Accessions: Exclude unavailable With images With NCBI link With genomic data                               |       |
| Accession Collecting Site Search Criteria                                                                  |       |
| Choose Criterion 1: Select One Select Clear Criterion                                                      |       |
| Add More Criteria Clear All Criteria                                                                       |       |
|                                                                                                    |       |
|                                                                                                    |       |

#### Advanced Options:

Country of Origin: Philippines

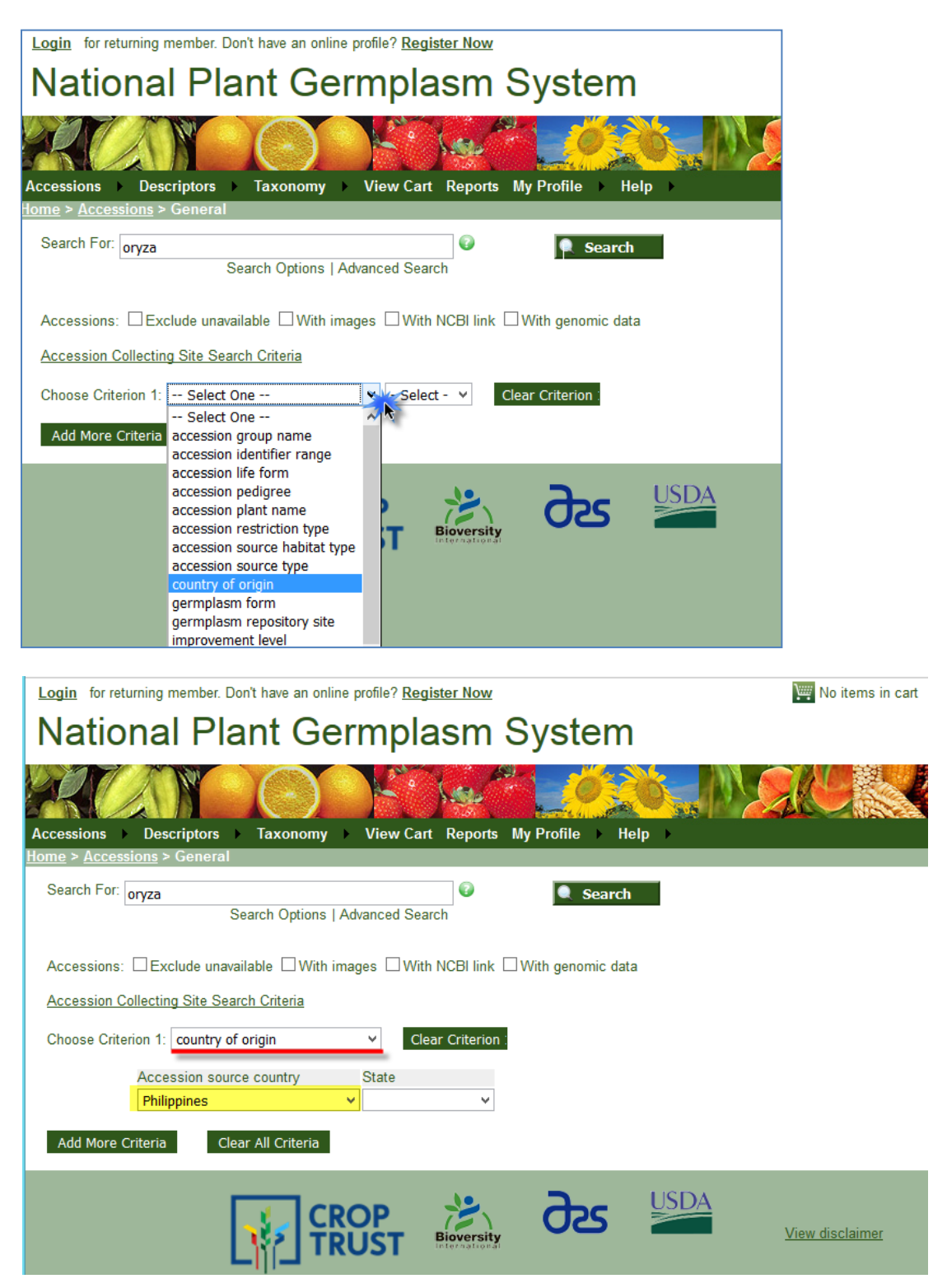

#### **Accession Collecting Site Search Criteria**

elevation range: 100 – 800

| <u>File Edit V</u> iew Hi <u>s</u> tory <u>B</u> ookmarks <u>T</u> ools <u>H</u> elp       |
|--------------------------------------------------------------------------------------------|
| 😤 Accessions - GRIN-Global X 🤮 Accessions - GRIN-Global X 🔮 Accessions - GRIN-Global X 🕇 🕂 |
| https://npgsweb.ars-grin.gov/gringlobal/search.aspx?                                       |
| 🖉 Most Visited 🧶 Getting Started 📙 GRIN 🔚 GRIN-Global 🔚 webtools 🔚 Intn'I 📒 USDA 🔚 GG2     |
| Login for returning member. Don't have an online profile? Register Now                     |
| National Plant Germplasm System                                                            |
|                                                                                            |
|                                                                                            |
| Accessions → Descriptors → Taxonomy → View Cart Reports My Profile → Help →                |
| Home > <u>Accessions</u> > General                                                         |
| Search For: oryza                                                                          |
| Search Options   Advanced Search                                                           |
| Accessions: Exclude unavailable With images With NCBI link With genomic data               |
| Accession Collecting Site Search Criteria                                                  |
|                                                                                            |
| Degrees, minutes and seconds     O Decimal degrees                                         |
| Latitude: From ' ' N V To ' N V                                                            |
| Longitude: From ° ' E V To ° ' E V                                                         |
| Elevation (m): From 100 To 800                                                             |
| Collecting date: From To                                                                   |
| Collecting note: Contains V                                                                |
| Clear Collecting Site Search Criteria                                                      |
| Chaose Criterian 1:                                                                        |
|                                                                                            |
| Add More Criteria Clear All Criteria                                                       |

#### Wild cards

- weedy red rice vs. %weedy red rice% vs. '%weedy red rice%'
- -- the \* equals %
  - -- the \_ is a single character wild card
  - -- use single quotes to create a single term (text string) as in: '%weedy red rice%'
- Rule of thumb start with a broad search; then narrow your net

## Descriptors

## Example: Days to Flower & Hull Color

| <u>File Edit View History B</u> ookmarks <u>T</u> oo | ols <u>H</u> elp                |                        |                    |                    |                      |            |       | - 0   | × |
|------------------------------------------------------|---------------------------------|------------------------|--------------------|--------------------|----------------------|------------|-------|-------|---|
| AT&T Connect X N                                     | New Tab                         | X 🛛 🖪 GRIN NP          | GS                 | 🗙 🎯 Descripto      | rs - GRIN-Global 🗙 - | +          |       |       |   |
| + https://npgsweb.ars-grin.gov/gri                   | inglobal/descriptors.aspx       |                        | G                  | Q white pine       | → ☆ 自                | 0 🗸        | +     | â 9   | ≡ |
| 🔊 Most Visited 🧶 Getting Started 📙 GRI               | IN 📙 GRIN-Global 📙 webt         | ools 📙 Intn'I 📕 USI    | DA 📙 GG2           |                    |                      |            |       |       |   |
| Login for returning member. Don't                    | have an online profile? Re      | <u>gister Now</u>      |                    |                    | 🐺 No items in cart   | Contact Us | GR    | IV.   | ^ |
| National Plar                                        | nt Germpl                       | asm Sy                 | stem               |                    |                      |            | JJJJ/ | loba/ |   |
|                                                      |                                 | 1.00                   | O'Z                |                    |                      |            |       |       |   |
| Accessions Descriptors                               | Taxonomy 🕨 View Ca              | rt Reports MyPr        | ofile 🕨 Help       | • •                |                      |            |       |       |   |
| Home Page > Descriptor                               | tors                            |                        |                    |                    |                      |            |       |       |   |
| Choose Crop: RICE                                    |                                 |                        |                    |                    |                      |            |       |       |   |
| RICE 2 V                                             | New Search                      | _                      |                    |                    |                      |            |       |       |   |
|                                                      |                                 | 3                      |                    |                    |                      |            |       |       |   |
| Choose descriptor(s):                                | Clear Descriptor Choices        | Ä                      |                    |                    |                      |            |       |       |   |
| Select descriptor values:                            | Clear Descriptor Values         | 4                      |                    |                    |                      |            |       |       |   |
| Results Match: <ul> <li>All Conditions</li> </ul>    | S O Any Condition C Re          | sults have observation | on data for all se | lected descriptors |                      |            |       |       |   |
|                                                      |                                 |                        | Ī                  |                    |                      |            |       |       |   |
| Days to Flower (18584)                               | Hull Color (20543)              |                        |                    |                    |                      |            |       |       |   |
| (Any) 👻                                              | (Any)                           | ¥                      |                    |                    |                      |            |       |       |   |
| 35 ^                                                 | 1=WHITE                         | ^                      |                    |                    |                      |            |       |       |   |
| 36<br>37                                             | 2=STRAW<br>3=GOLD, LIGHT OR DEF | P                      |                    |                    |                      |            |       |       |   |
| 38 🗸                                                 | 4=TAWNEY OR RUSSE               | r v                    |                    |                    |                      |            |       |       | ~ |

| Choose Crop: <u>RICE</u>                          |                                                                                       |
|---------------------------------------------------|---------------------------------------------------------------------------------------|
| RICE Y                                            | ew Search                                                                             |
| Choose descriptor(s):                             | Clear Descriptor Choices                                                              |
| Select descriptor values:                         | Clear Descriptor Values                                                               |
| Results Match: <ul> <li>All Conditions</li> </ul> | O Any Condition Results have observation data for all selected descriptors            |
| Days to Flower (18584) Less Than or Equal To      | Hull Color (20543)<br>Equal To                                                        |
| 44 ^<br>45<br>46<br>47 ∨                          | 6=MOTTTLED, SPECKLED, OR PIEBALD<br>7=PURPLE<br>8=BLACK<br>MIX=MIXED OR INDETERMINATE |

## Export & Excel...

- Selecting; using: All / None / Inverse / Highlighted
- Export

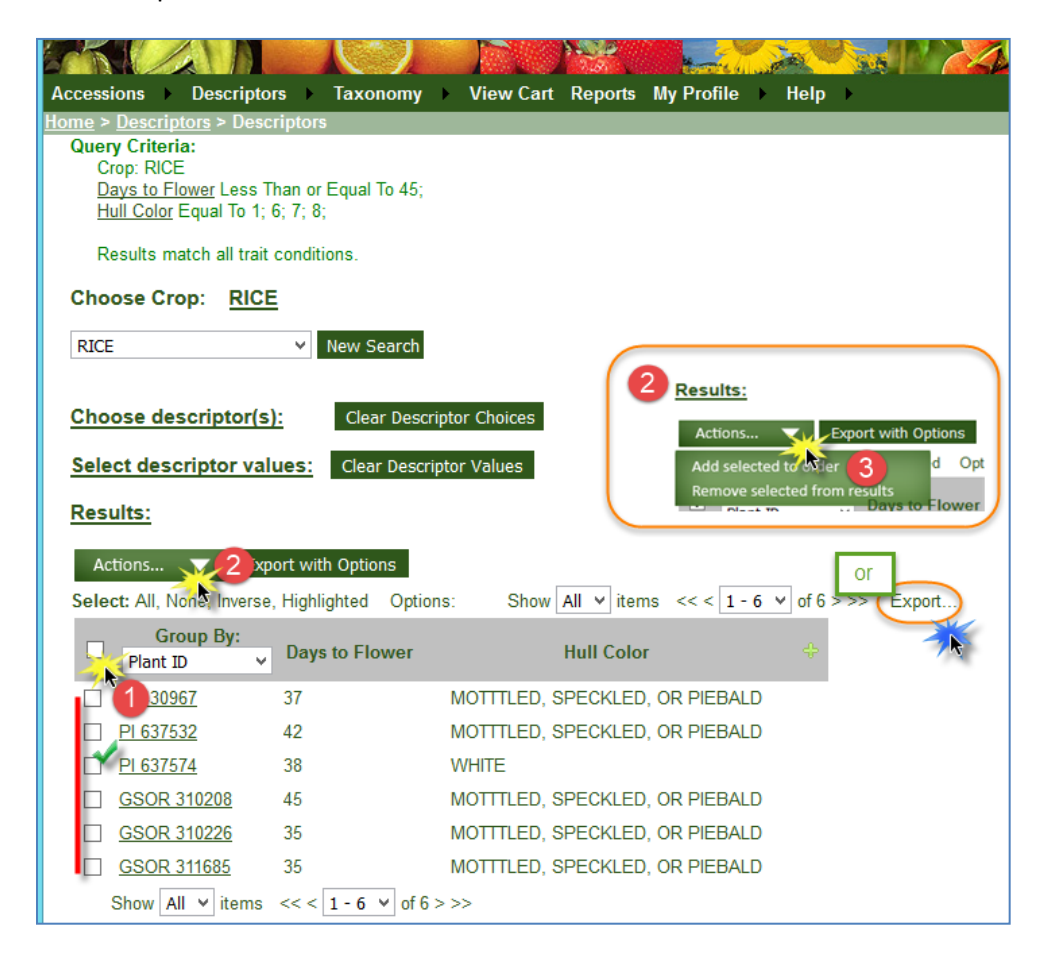

## **Export with Options**

| ( | Mozilla Firefox 🗧                                                                                                    | × | ite Demo 2016march03.docv - M     |
|---|----------------------------------------------------------------------------------------------------|---|-----------------------------------|
|   | Line https://npgsweb. <b>ars-grin.gov</b> /gringlobal/descriptorexport.aspx                                           |   | cessions - GRIN-Global 🗙 🏾 🍣 GRII |
|   | Essential fields (included automatically)                                                                             | Â | C Q Search                        |
|   | Accession prefix     Accession number                                                                                 |   | 🖥 USDA 🔜 GG2                      |
|   | <ul> <li>Actual evaluation/characterization value</li> <li>Descriptor name</li> <li>Evaluation method name</li> </ul> |   |                                   |
|   | Optional fields                                                                                                    |   |                                   |
|   | Accession suffix                                                                                                    |   |                                   |
|   | Plant name (cultivar or other identifier)                                                                             |   |                                   |
|   | ✓ Species name                                                                                                    |   |                                   |
|   | Country where collected/developed                                                                                     |   |                                   |
|   | Original value when ob value is standardized                                                                          |   |                                   |
|   | Frequency within the accession this ob value occurs                                                                   |   |                                   |
|   | Minimum value for this accession                                                                                      |   |                                   |
|   | Maximum value for accession                                                                                           |   | $< 1-6 \times of 6 > >> Export$   |
|   | Average value for accession                                                                                           |   |                                   |
|   | Standard deviation for accession                                                                                      |   | ÷                                 |
|   | Sample size for above statistics                                                                                      |   |                                   |
|   | Inventory prefix                                                                                                    |   |                                   |
|   | Inventory number                                                                                                    |   | TEDALD                            |
|   | Inventory surfix                                                                                                    |   |                                   |
|   | Comment about the accession                                                                                           |   | PIEBALD                           |
|   | Export Selected Traits                                                                                                | Ŷ | PIEBALD<br>PIEBALD                |

## My Profile

If registered...

## **Shopping Cart**

## **My Favorites**

| Logout mar@rrginc.com         Contact Us           National Plant Germplasm System         Image: Contact Us |                              |                     |                     |           |                      |               |              |        |   |  |
|----------------------------------------------------------------------------------------------------|------------------------------|---------------------|---------------------|-----------|----------------------|---------------|--------------|--------|---|--|
| A                                                                                                    | ccessions > Descriptors > Ta | axonomy > View Cart | Reports My Profil   | e To      | ols Help             |               |              |        |   |  |
| My Order History Please review your cart items (57 items): My Preference Show All Comments Hide All Comments |                              |                     |                     |           |                      |               |              |        |   |  |
|                                                                                                    | ID                           | Plant Name          | Taxol My Addre      | tes Book  | Form Distributed     | Maintained by | Restrictions |        |   |  |
| 3                                                                                                    | <u>W6 25</u>                 | M89-1               | Cicer arietinum     | 30 Displa | y/Manage My Favoirte | / <u>6</u>    |              | Remove | 1 |  |
| 3                                                                                                    | Clor 654                     | Malagquit Minantika | <u>Oryza sativa</u> | 5         | Seed                 | NSGC          |              | Remove | 1 |  |
| ł                                                                                                    | Clor 2697_                   | Dinalugot           | <u>Oryza sativa</u> | 5         | Seed                 | NSGC          |              | Remove |   |  |
| 3                                                                                                    | <u>Clor 3171</u>             | Quinanda Pula       | <u>Oryza sativa</u> | 5         | Seed                 | <u>NSGC</u>   |              | Remove | 1 |  |
|                                                                                                    | Clor 3182                    | Buabo               | Orvza sativa        | 5         | Seed                 | NSGC          |              | Remove |   |  |

#### **Order Status Management**

| National Plant Germplasm System                                                                     |                                                             |  |  |  |  |  |  |  |  |
|----------------------------------------------------------------------------------------------------|-------------------------------------------------------------|--|--|--|--|--|--|--|--|
|                                                                                                    |                                                             |  |  |  |  |  |  |  |  |
| Accessions   Descriptors  Taxonomy  View Cart Reports                                               | My Profile ► Tools ► Help                                   |  |  |  |  |  |  |  |  |
| Home Page > My Profile > My Order History<br>You have submitted <b>31</b> germplasm order(s).       | My Order History<br>My Preference<br>My Addre Order History |  |  |  |  |  |  |  |  |
| order placed on:<br>February 25, 2016<br><u>view detail</u> send now!<br>Order Request Number: 5383 |                                                             |  |  |  |  |  |  |  |  |
| order placed on:<br>February 25, 2016<br>view detail send now!<br>Order Request Number: 5382        |                                                             |  |  |  |  |  |  |  |  |
| order placed on:<br><b>February 18, 2016</b><br><u>view detail</u> asap                             |                                                             |  |  |  |  |  |  |  |  |
| Order Request Number: 5378                                                                          |                                                             |  |  |  |  |  |  |  |  |

### Images

Use the browser's viewing capabilities to zoom in and out.

Example:

- Ames 25762 (or PI 653412)
- zoom in/out/normal: Ctrl + / Ctrl / Ctrl 0
- to use the "magnifying glass"
   Firefox: right-click
   Chrome: Open image in new tab
   IE: View...

## **Geographic Mapping**

Accessions with their latitude / longitude location information can be viewed as point in Google Map.

Example:

#### PI 618012

• google maps

### **URL LINKS**

#### **Linking One Specific Accession**

Link to one specific accession - new syntax:

https://npgsweb.ars-grin.gov/gringlobal/accessiondetail.aspx?accid=PI+345678

#### Examples of former GRIN links that are redirected to GRIN-Global

http://www.ars-grin.gov/cgi-bin/npgs/acc/display.pl?1002483 http://www.ars-grin.gov/cgi-bin/npgs/html/acchtml.pl?1637698 http://www.ars-grin.gov/cgi-bin/npgs/html/taxon.pl?25429 http://www.ars-grin.gov/cgi-bin/npgs/html/taxfam.pl http://www.ars-grin.gov/cgi-bin/npgs/html/taxfam.pl http://www.ars-grin.gov/cgi-bin/npgs/html/queries.pl http://www.ars-grin.gov/npgs/searchgrin.html http://www.ars-grin.gov/npgs/acc/acc\_queries.html http://www.ars-grin.gov/cgi-bin/npgs/html/genus.pl?15203 http://www.ars-grin.gov/cgi-bin/npgs/html/family.pl?1111 http://www.ars-grin.gov/cgi-bin/npgs/html/splist.pl?13928